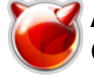

## Арасhetop - мониторинг работы web-сервера в режиме реального времени

Опубликовано muff в Пт, 2011-03-18 02:14

**Арасhetop** - небольшая консольная утилита, которая будет полезна для того, чтобы более подробно узнать "чем дышит" web-сервер под управлением Apache. Она парсит логи веб-сервера в реальном времени и делает вывод на монитор.

Итак, для начала выполним установку утилиты из системы портов: # cd /usr/ports/sysutils/apachetop && make install clean && rehash

Во время сборки я включил поддержку все опций:

*Options for apachetop 0.12.6\_2* 

[X] ADNS Asynchronous-capable DNS support[X] FAM File Alteration Monitor support[X] PCRE Perl Compatible Regular Expressions support

Установка пробегает довольно шустро... Пора воспользоваться предоставленными возможностями...

Утилиту будем запускать с ключем **-f**, который указывает на то, какой файл логов необходимо использовать в данный момент. Это очень удобно при использовании виртуальных хостов. Пример запуска:

# apachetop -f /var/log/apache/muff.kiev.ua-access.log

В результате нас ждет примерно следующий вывод:

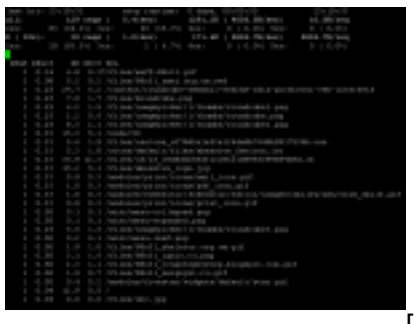

[1]

Стоит обратить внимание на то, что интервал вывода данных по умолчанию 30 секунд. Для того, чтобы изменить поведение apachetop, воспользуемся ключами **-***H* и **-***T*.

-*Н* - показать статистку за последние *X* обращений. Пример:

# apachetop -H 10 -f /var/log/apache/muff.kiev.ua-access.log

Результат:

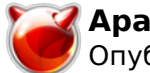

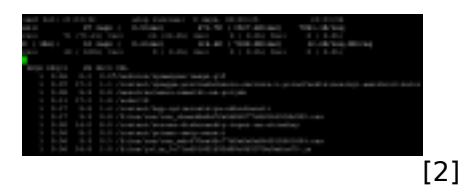

-Т - показать статистику за последние Х секунд. Пример:

# apachetop -T 10 -f /var/log/apache/muff.kiev.ua-access.log

Результат:

| 1.00  | 1 | 1.0  |           | ALC: UNK DATE              | T Repair                                                                                                    | 100 B B B B B B B B B B B B B B B B B B                                                                                                    | 11.000.00                               |     |
|-------|---|------|-----------|----------------------------|----------------------------------------------------------------------------------------------------|----------------------------------------------------------------------------------------------------|-----------------------------------------|-----|
| 4.6.0 |   |      |           | to the set                 | 10010-008                                                                                                    | 1 10.001-00.0001                                                                                                    |                                         |     |
|       |   |      |           |                            |                                                                                                    |                                                                                                    |                                         |     |
|       |   |      | Charles 1 | 5. \$5.eest                | 200-28                                                                                                    | <ol> <li>United to the second second sec</li></ol> | 2000/04/07/06                           |     |
| 1     |   |      |           |                            |                                                                                                    |                                                                                                    |                                         |     |
|       |   |      |           |                            |                                                                                                    |                                                                                                    |                                         |     |
| 100   | 1 |      |           |                            |                                                                                                    |                                                                                                    |                                         |     |
|       |   |      |           | instruction ( )            |                                                                                                    |                                                                                                    |                                         |     |
|       |   |      |           | war bragept reat           |                                                                                                    |                                                                                                    |                                         |     |
|       |   |      |           |                            |                                                                                                    | COMPANY AND                                                                                                    | 10.00                                   |     |
|       |   |      |           |                            |                                                                                                    |                                                                                                    |                                         |     |
|       |   |      |           |                            |                                                                                                    |                                                                                                    |                                         |     |
|       |   |      |           |                            |                                                                                                    |                                                                                                    |                                         |     |
|       |   |      |           | and suggest the            | Contraction of the                                                                                                    |                                                                                                    | - 10 - 10 - 10 - 10 - 10 - 10 - 10 - 10 |     |
|       |   |      |           |                            |                                                                                                    | N THE RM LOOK AND                                                                                                    |                                         |     |
|       |   |      |           |                            |                                                                                                    |                                                                                                    | 14.000.000                              |     |
|       |   |      |           | and branchest rand         | Contraction of the second                                                                                                    |                                                                                                    | and the local                           |     |
|       |   |      |           |                            |                                                                                                    |                                                                                                    |                                         |     |
|       |   | 1.14 |           |                            |                                                                                                    |                                                                                                    |                                         |     |
|       |   |      |           | A REAL PORTING & MORE      |                                                                                                    |                                                                                                    |                                         |     |
|       |   |      |           | and the readers of         |                                                                                                    |                                                                                                    |                                         |     |
|       |   |      |           |                            |                                                                                                    |                                                                                                    |                                         |     |
|       |   |      |           | No. parts                  |                                                                                                    |                                                                                                    |                                         |     |
|       |   |      |           |                            |                                                                                                    |                                                                                                    |                                         |     |
|       |   |      |           | and show the part          |                                                                                                    |                                                                                                    |                                         |     |
|       |   |      |           | Per page 1 tes.            | Contraction of the second                                                                                                    |                                                                                                    | NR                                      |     |
|       |   |      |           | and distances in           | 11. JUL                                                                                                    |                                                                                                    |                                         |     |
|       |   |      |           | and and opposite of a post |                                                                                                    | 1000 - CT                                                                                                    |                                         |     |
|       |   |      |           | and the state of the state | -                                                                                                    | tions and                                                                                                    |                                         |     |
|       |   |      |           | a from the second          |                                                                                                    |                                                                                                    |                                         |     |
|       |   |      |           |                            |                                                                                                    |                                                                                                    |                                         |     |
|       |   |      |           | COMPANY AND IN             |                                                                                                    |                                                                                                    |                                         |     |
|       |   |      |           |                            |                                                                                                    | a de la de la de la de la de la de la de la de la de la de la de la de la de la de la de la de la de la de la d                                                                                                    |                                         |     |
|       |   |      |           |                            |                                                                                                    |                                                                                                    |                                         |     |
|       |   |      |           | and the second second      | ALC: NO.                                                                                                    |                                                                                                    |                                         |     |
|       |   |      |           | the same to prove the to   | Contraction of the local division of the local division of the loc | And the second second se                                                                                                    |                                         |     |
|       |   |      |           |                            |                                                                                                    |                                                                                                    |                                         |     |
|       |   |      |           |                            |                                                                                                    |                                                                                                    |                                         | 101 |
|       |   |      |           |                            |                                                                                                    |                                                                                                    |                                         | 131 |
|       |   |      |           |                            |                                                                                                    |                                                                                                    |                                         |     |

Следущий шаг - знакомство с фильтрами. Можно фильтровать данные вывода. Для управления фильтрами необходимо нажать клавишу **f** во время работы утилиты. Появится строка фильтров:

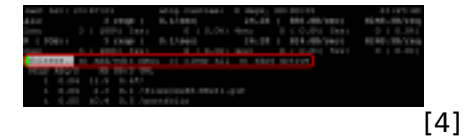

Пора нажать клавишу **a**. Теперь у нас есть возможность фильтровать по URL, refferer или хостам:

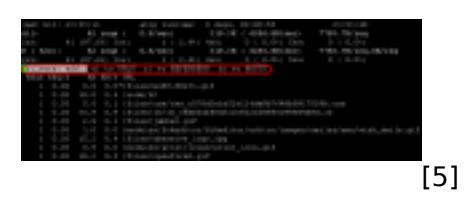

Воспользуемся фильтрацией по URL. Соответственно жмем **и**. Проверим, что выбирается из каталога files (фильтр /**files**/):

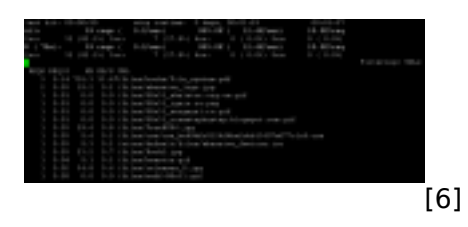

Ну и напоследок ознакомимся с навигацией, что передоставляет утилита. Вы уже наверное заметили, что при использовании клавиш *Up/Down* курсор (изображен в виде звездочки \* )

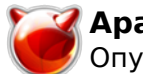

передвигается по запросам:

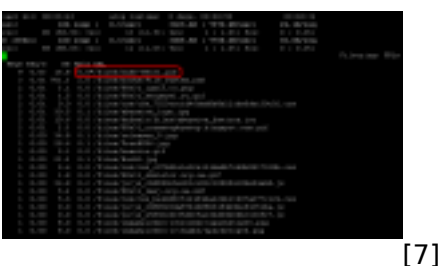

7]

Для того, чтобы просмотреть подробности этого запроса, достаточно нажать клавишу **Right** *arrow*:

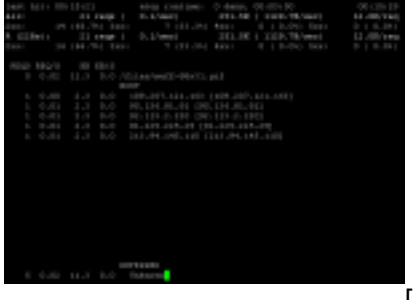

[8]

Для возврата жмем *Left arrow*. Также можно воспользоваться клавишей *d* для переключениями между режимами отображения: Hosts, Referrers и URLs.

Вот такая вот полезная утилитка... Советую взять на вооружение.

## Источник (получено 2025-08-31 17:47):

http://muff.kiev.ua/content/apachetop-monitoring-raboty-web-servera-v-rezhime-realnogo-vremeni

## Ссылки:

- [1] http://muff.kiev.ua/files/imagepicker/1/apachetop.png
- [2] http://muff.kiev.ua/files/imagepicker/1/apachetop01.png
- [3] http://muff.kiev.ua/files/imagepicker/1/apachetop02.png
- [4] http://muff.kiev.ua/files/imagepicker/1/apachetop03.png
- [5] http://muff.kiev.ua/files/imagepicker/1/apachetop05.png
- [6] http://muff.kiev.ua/files/imagepicker/1/apachetop06.png
- [7] http://muff.kiev.ua/files/imagepicker/1/apachetop07.png
- [8] http://muff.kiev.ua/files/imagepicker/1/apachetop08.png